## ネット予約内容の確認・キャンセル方法

| 予約完了時に<br>メールを表示し<br>予約内容のごで                                      | 受信した「予約内容のご<br>ます。<br>確認」メール             | 確認」 | ※注意事項<br>予約内容の変更を<br>ご予約をいったんキ<br>約のお手続きをお願 | 希望される場合<br>ヤンセルいただき<br>iいします。 | は、お手数ですか<br>を、あらためてご予         |
|-------------------------------------------------------------------|------------------------------------------|-----|---------------------------------------------|-------------------------------|-------------------------------|
| 【横浜銀行 〇                                                           | ) 〇支店】 予約内容のご確                           | 認   |                                             |                               |                               |
| R reservat<br><sup>宛先</sup>                                       | tion@airrsv.net                          |     | ♦ 横浜銀行                                      | CONCORDIA                     |                               |
| ※本メールは、自動的に配信し<br>こちらのメールは送信専用のた<br>お答えできませんので、あらか<br>            | ています。<br>め、直接ご返信いただいてもお問い合わせには<br>       |     | 予約内容照会                                      | È                             |                               |
| いつもご利用いただきありがと<br>構浜銀行 〇 支店 です。<br>ご予約の受付が完了いたしまし<br>仮予約・キャンセル待ちで | うございます。<br>たのでお知らせいたします。<br>受け付けさせて頂いた方は |     | 予約内容の照会を行い<br>メールに記載された子                    | )ます。<br>※約番号と認証キー             | を入力してくださ                      |
| 本メールをもちましてご予<br>ご予約内容は予約内容照会画面                                    | 約が確定となります。<br>からご確認いただけます。               |     | い。<br>※数字は半角で入力し                            | ,τ. <mark>3</mark>            |                               |
| 【予約內容照会画面】                                                        |                                          |     | ※1年以上前の予約は<br>予約番号                          | 照会でき メールに<br>認証キ              | 記載された <u>予約4</u><br>一をご入力くださし |
| 【予約番号】                                                            |                                          |     | 予約番号を入力                                     |                               |                               |
| 【認証キー】                                                            |                                          |     |                                             |                               |                               |
| $\overline{}$                                                     |                                          |     | 認証キーを入力                                     |                               |                               |
|                                                                   |                                          |     |                                             |                               |                               |
| メール内【予約<br>URLを押して                                                | の内容照会画面】の                                | ר ר |                                             | 予約内容詳細へ                       |                               |
|                                                                   |                                          |     |                                             |                               |                               |
| 【予約內容照会画面】                                                        |                                          |     | 4 供近组行                                      | 入力が完了した                       | 56                            |
| ttps://pirrev.not/                                                | •••••                                    |     | 1月/共英文1 」                                   | 「又約古家業約                       | 四本 レを切し てくだき                  |

## ネット予約内容の確認・キャンセル方法

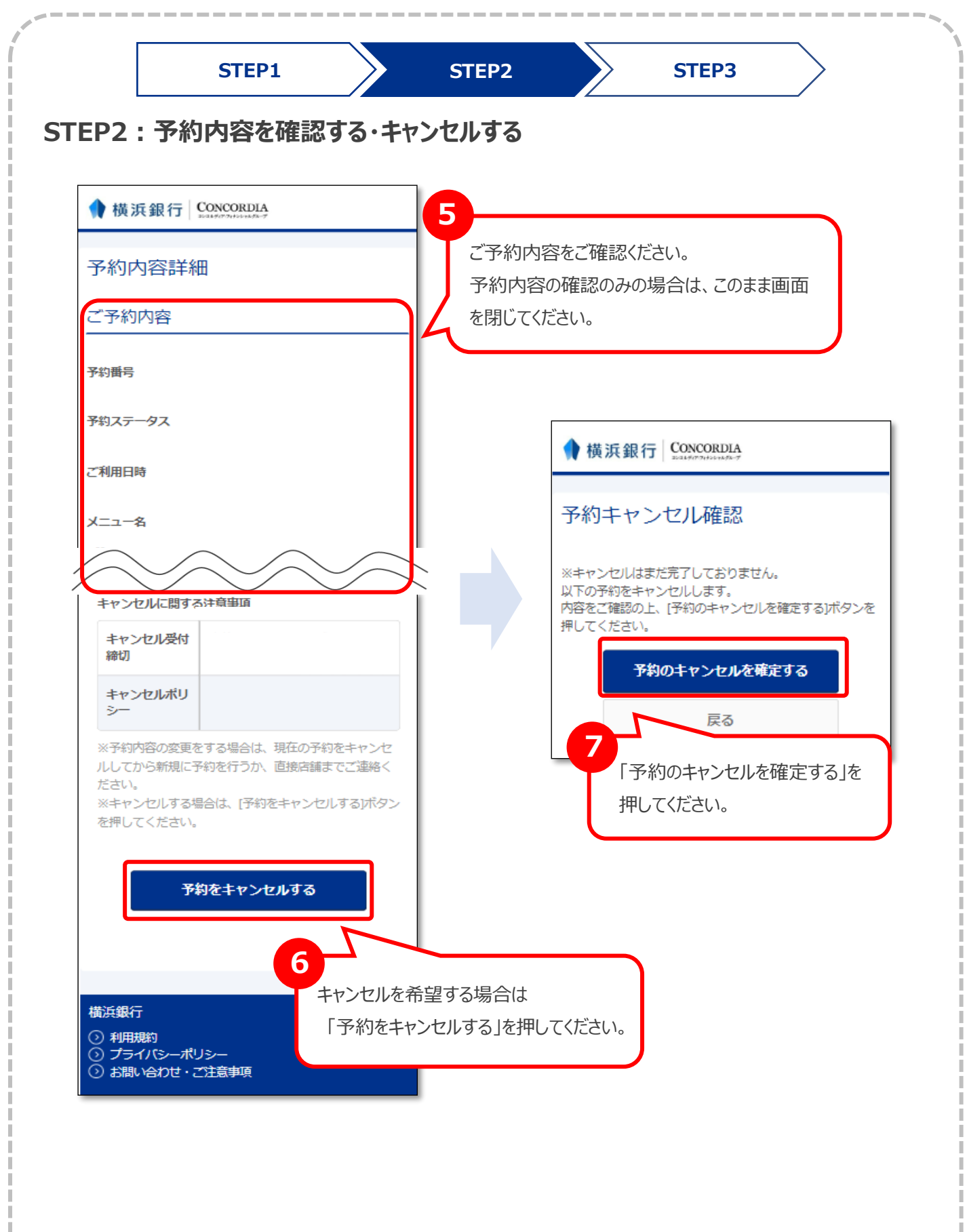

## ネット予約内容の確認・キャンセル方法

| EP3:予約キャンセルの完了                                           |                                                                                                    |
|----------------------------------------------------------|----------------------------------------------------------------------------------------------------|
| 8<br>「予約キャンセルの完了」の正<br>キャンセル完了後はご登録し<br>「予約キャンセルのご確認」>   | 画面が表示されたらキャンセルが完了となります。<br>いただいたメールアドレスあてに<br>メールが送信されます。                                                 |
| ◆ 構浜銀行 CONCORDIA                                         | 「予約キャンセルのご確認」メール                                                                                          |
| BOALFUTTHOUNDER                                          | 【横浜銀行 ○○ 支店】予約キャンセルのご確認                                                                                   |
| 予約キャンセルの完了                                               | R reservation_cancel@airrsv.net<br><sup>死先</sup>                                                          |
| 確認のメールをお送りしましたので、内容をご確認くたい。                              | ごさ ※本メールは、自動的に配信しています。<br>こちらのメールは法信専用のため、直接ご返信いただいてもお問い合わせには<br>お答えできませんので、あらかじめご了承ください。                 |
| 予約番号                                                     | 浜銀 太郎 様                                                                                                   |
| トップへ戻る                                                   | いつもご利用いただきありがとうございます。<br>横浜銀行 ○○ 支店 です。<br>ご予約がキャンセルされましたのでご確認ください。<br>キャンセルされたご予約内容は予約内容照会画面からご確認いただけます。 |
|                                                          | 【予約内容照会画面】                                                                                                |
| 横浜銀行                                                     | 【予約番号】                                                                                                    |
| <ul> <li>⑦ プライバシーポリシー</li> <li>③ お問い合わせ・ご注意事項</li> </ul> | [該証+-]                                                                                                    |
|                                                          | ※このメールにお心当たりのない方は、本メールを破棄してください。                                                                          |
|                                                          | 橫浜銀行○○ 支店                                                                                                 |
|                                                          |                                                                                                    |